# 11.1 Ver.4.2での追加機能(インターネット版のみ)

#### 11.1.1 追加機能一覧表

Ver.4.2での追加機能は以下のとおりです。

SPCソフト(受付端末用、お客様用) SPラボソフトにおいて、各追加機能が適用される対象には、Oを記載しています。

| 番号 | 項目                                                                    | SPC受付<br>端末用 | SPCお客 | 様用ソフト<br>エバノリル <sup>52</sup> | SPラボ<br>ソフト |
|----|-----------------------------------------------------------------------|--------------|-------|------------------------------|-------------|
|    |                                                                       |              | ホーム版  | モハ1 ル版 -                     |             |
| 1  | ☞「11.1.2 Smart Picture Creationにはない商品のために、画像のみを受け付けることができるようになりました。」  | 0            |       |                              | 0           |
| 2  | ☞「11.1.3 簡易的なユーザー登録ができるようになりました。」                                     |              | 0     | 0                            | 0           |
| 3  | ☞ 11.1.4 SPCお客様用ソフトのトップ画面にある<br>店舗メールアドレスの表示から直接メールを送れる<br>ようになりました。」 |              | 0     | 0                            |             |

\*1. ホーム版:お客様のパソコンで使用するSPCソフト

\*2. モバイル版:お客様のスマートフォンなどモバイル機器で使用するSPCソフト

### **11.1.2 Smart Picture Creation**にはない商品のために、画像のみを受け付ける ことができるようになりました。

特殊なフォーマットのプリントなど、Smart Picture Creationにはないお店独自の商品がある場合、お客様には、 まずお店独自の商品で使用するための画像をSPC受付端末で受け付けしてもらいます。 受け付けた画像は、SPラボに送られるので、その画像を使ってお店独自の商品を作成します。

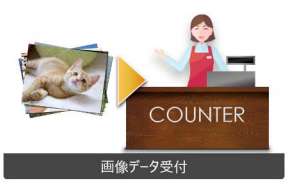

「画像のみの受付をする商品アイコン

処理イメージ

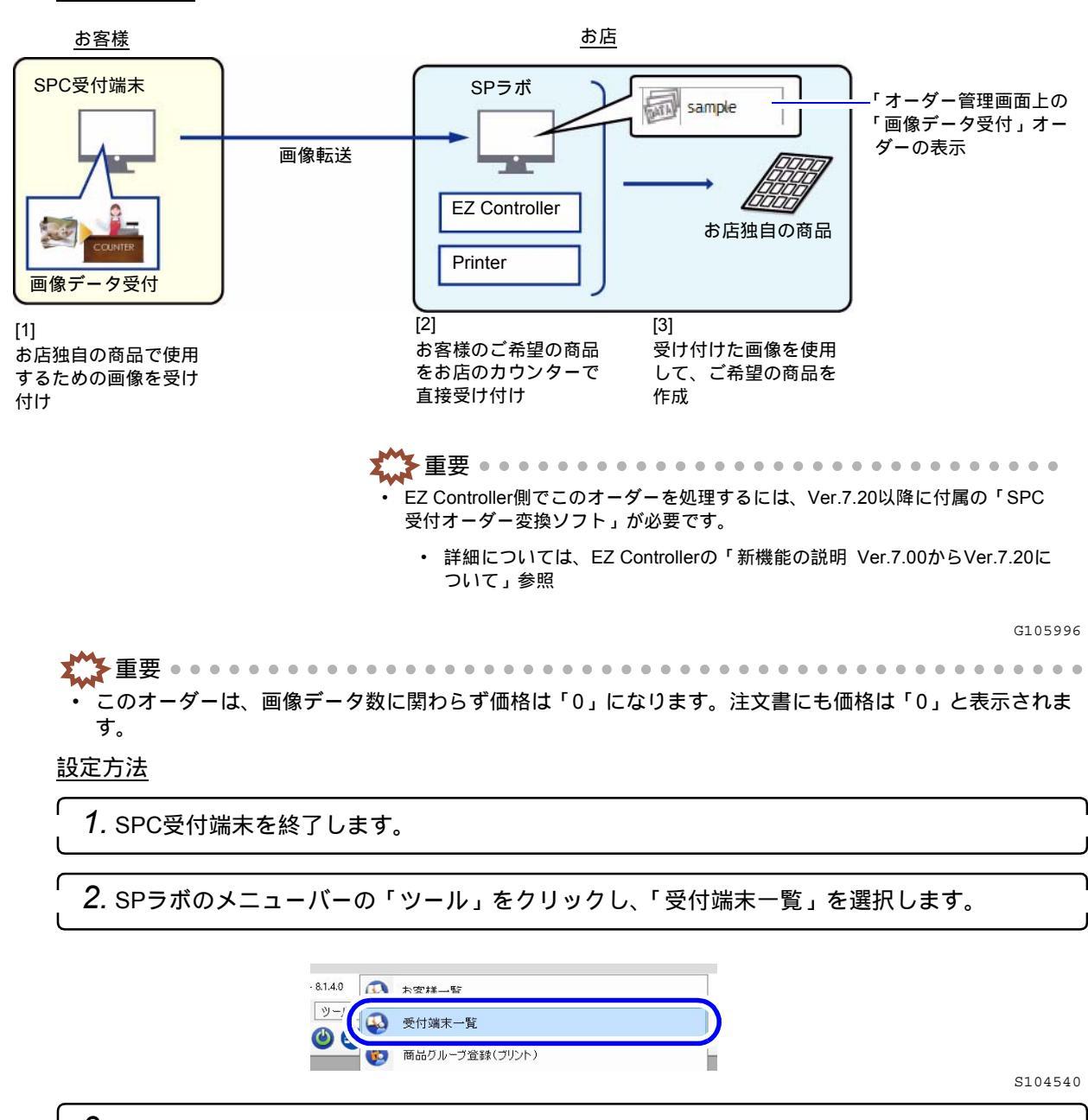

3. 設定したい受付端末の「商品・支払方法アイコン」をクリックします。

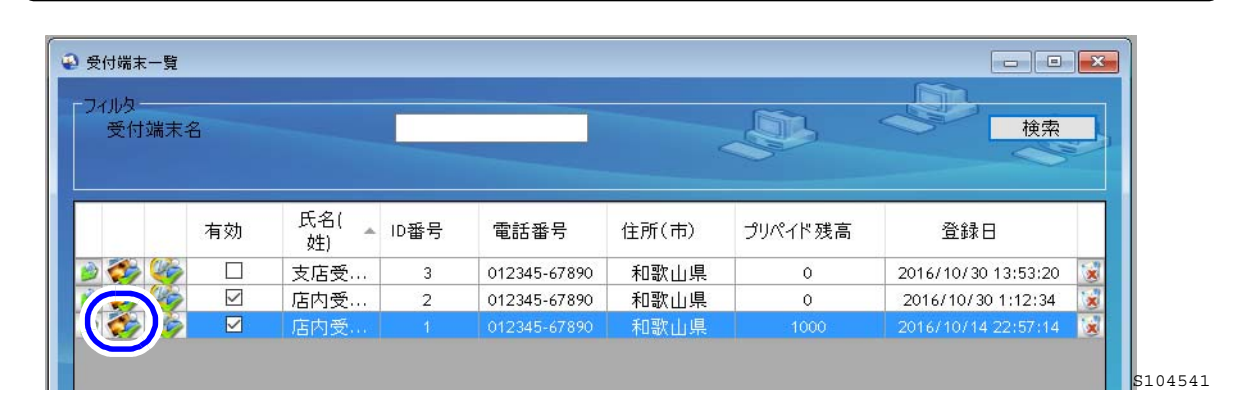

**4.**「その他」タブを表示し、「画像データ受付」にチェックを入れます。

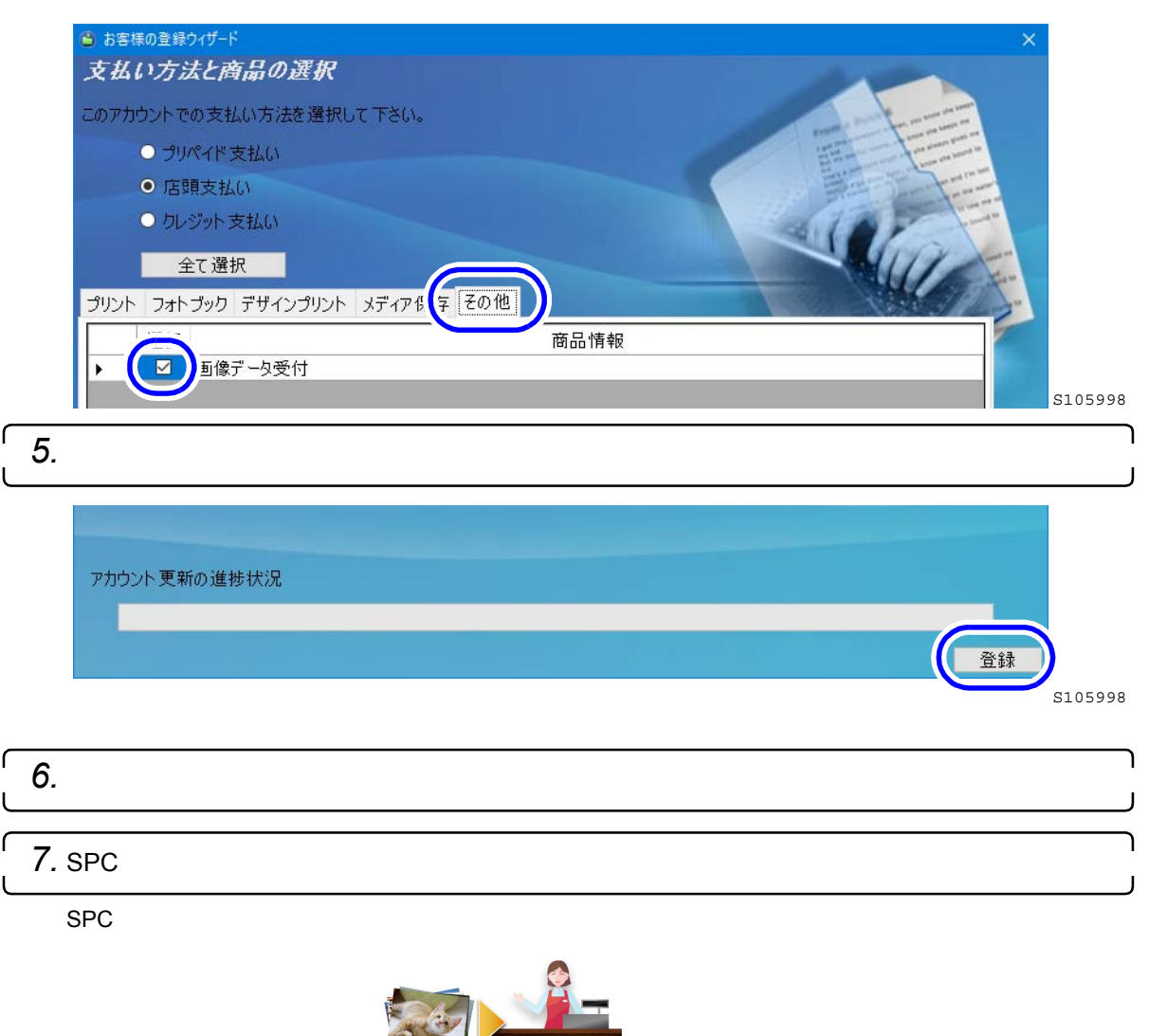

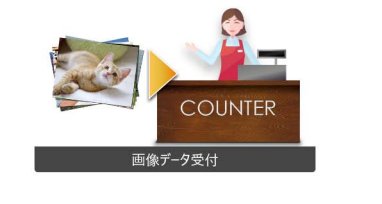

S105997

8. EZ Controller側の必要な設定を行います。

• EZ Controller側でもいくつか設定が必要です。

• 詳細については、EZ Controllerの「新機能の説明 Ver.7.00からVer.7.20について」参照

## 11.1.3 簡易的なユーザー登録ができるようになりました。

SPCお客様用ソフトでのユーザー登録において、メールアドレスや住所など省略して簡易的に登録することができます。

| 詳細登録                                                     |                                                                                | 簡易登録                                                                                                    |  |  |  |
|----------------------------------------------------------|--------------------------------------------------------------------------------|----------------------------------------------------------------------------------------------------|--|--|--|
|                                                          | お客様のお名前                                                                        | お客様のお名前                                                                                                    |  |  |  |
| 性別                                                       | ~                                                                              |                                                                                                    |  |  |  |
| <b>二カ1441</b> *                                          |                                                                                | II. O (M) +                                                                                                    |  |  |  |
| <b>八</b> 有(姓) *                                          |                                                                                | 及(4)(32)。                                                                                                    |  |  |  |
| 氏名(名) *                                                  |                                                                                | 氏名(名) *                                                                                                    |  |  |  |
| メールアドレス *                                                |                                                                                |                                                                                                    |  |  |  |
| < 前へ                                                     | 次^ >                                                                           | <前へ 次へ >                                                                                                    |  |  |  |
|                                                          | +                                                                              | ◆                                                                                                    |  |  |  |
|                                                          | お客様の住所                                                                         |                                                                                                    |  |  |  |
|                                                          |                                                                                |                                                                                                    |  |  |  |
| お名前*                                                     | noritsu hanako                                                                 |                                                                                                    |  |  |  |
| 郵便番号*                                                    |                                                                                |                                                                                                    |  |  |  |
| 市区町村*                                                    |                                                                                |                                                                                                    |  |  |  |
| 住所(町名/番地)*                                               |                                                                                |                                                                                                    |  |  |  |
| マンション名                                                   |                                                                                |                                                                                                    |  |  |  |
| 補足                                                       |                                                                                |                                                                                                    |  |  |  |
| 私書箱                                                      |                                                                                |                                                                                                    |  |  |  |
| 電話番号*                                                    |                                                                                |                                                                                                    |  |  |  |
| 請求先は同じ住所でしょうが<br>< 前へ                                    | ♪?<br>● ほい O いいえ<br>文へ >                                                       |                                                                                                    |  |  |  |
| さ<br>お客様のアカウント情報:<br>ログイン<br>パスワード<br>別の端本でも作成したアカウントをごす | 的客様のアカウントとパスワード<br><sup>3Q9fmMwH2ge</sup><br>a11o596x31<br>明用する場合、この情報が必要となります | お客様のアカウントとパスワード<br>お客様のアカウント情報:<br>ログイン Q45CnvV67v<br>パスワード SONd0NIDNo<br>別の端末でも作成したアカウントをご利用する場合、この情報が必要となります |  |  |  |
| < 前へ                                                     | 進む >                                                                           | < 前へ 進む >                                                                                                    |  |  |  |

以下は、ユーザー登録の手順のプライバシーポリシー同意後の画面です。

注文の確定には、メールアドレス、電話番号が必要です。

そのため、簡易的なユーザー登録を行った場合、注文の確定前に、メールアドレスと電話番号の入力画面 が表示されます。

詳細登録した場合でも、メールアドレス、電話番号がない場合は、この画面が表示されます。 ただし、メールアドレスと電話番号を一度登録すると、次回からはこの画面は表示されません。

| _         | 連絡先 |
|-----------|-----|
| メールアドレス * |     |
| 電話番号 *    |     |
| キャンセル     | ок  |

• 注文確認で「配送」を選択した場合、配送先の住所がすでに登録済の場合でも、内容を編集することがで きるようになっています。

#### 注文確認

| 主文情報                | 商品のお受け取り方     | 法              |  |
|---------------------|---------------|----------------|--|
| 「キャリブレーションプリント 詳細説明 | ご連絡先のラベル *    | Home           |  |
|                     | お名前*          | noritsu hanako |  |
|                     | 郵便番号 *        | 6408550        |  |
|                     | 市区町村 *        | wakayamashi    |  |
| 補足                  | ] 住所(町名/番地) * | umehara        |  |
| בארא                | マンション名        |                |  |
|                     | 補足            |                |  |
|                     | 私書箱           |                |  |
|                     |               |                |  |

設定方法

「システム設定」画面の「SPC機能」タブにある「厳密なユーザー登録」において、簡易的なユーザー登録をす る場合は、チェックを外します。 チ

| ェックありの場合、 | 詳細なユーザー | ・登録になります。 |
|-----------|---------|-----------|
|-----------|---------|-----------|

| 😨 システム設定          |                 |                       |         |        |           |          |    |
|-------------------|-----------------|-----------------------|---------|--------|-----------|----------|----|
| クレジット             | 🔞 追加料金          | 三 メール設定               | 💋 ご利用規約 | 💋 販売条件 | 🧭 受付端末の同意 | 🕓 SPC 機能 | •• |
| SPC上の補正           | F/Tフェクト 機能を     | 選択                    |         |        |           |          |    |
| ☑ 赤日補正            |                 |                       |         |        |           |          |    |
| 回白黒               |                 |                       |         |        |           |          |    |
| ☑ フェード<br>☑ 明るさ補订 | F               |                       |         |        |           |          |    |
| Facebook          | ー<br>からの画像受付 (受 | を付端末のみ)<br>、 徳時の受付端末) |         |        |           |          |    |
| ☑ 厳密なユ            | ーザー登録           |                       |         |        |           |          |    |
|                   |                 |                       |         |        |           |          |    |

11.1.4 SPCお客様用ソフトのトップ画面にある店舗メールアドレスの表示か ら直接メールを送れるようになりました。

SPCお客様用ソフトのトップ画面にある店舗メールアドレスの表示をクリックすると、パソコンに設定されて いるメールソフトが起動し、店舗宛にメールを送ることができます。

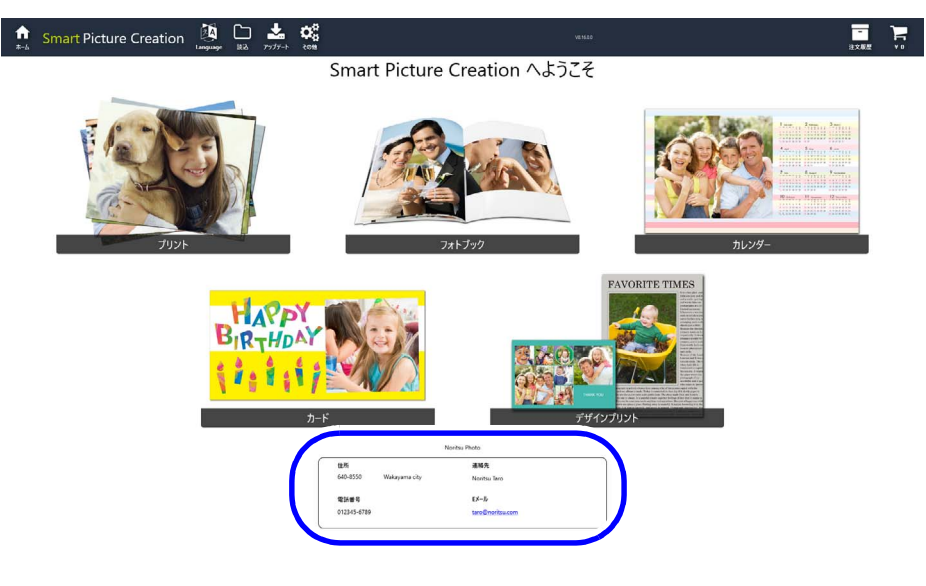

S106007

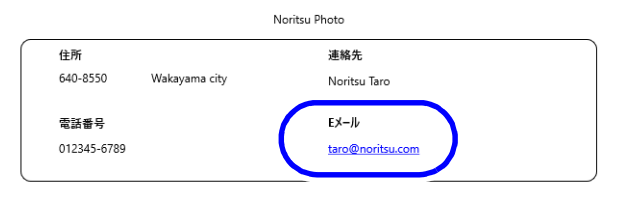

-